هيئة الزكاة والضريبة والجمارك Zakat,Tax and Customs Authority

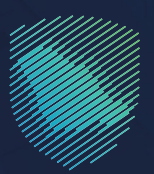

## دليل المستخدم <mark>لآلية دفع الزكاة</mark>

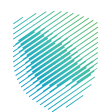

يوضح هذا الدليل آلية دفع الزكاة، علمًا أنه عند تقديم الإقرار أو تعديله، سيتم إنشاء فاتورة سداد تحتوي على رقم الفاتورة والمبلغ المستحق، ويمكن للمكلف بعدها سداد المدفوعات، إما عن طريق الخدمات المصرفية الإلكترونية، أو من خلال جهاز الصراف الآلي.

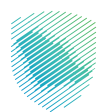

## خطوات الاستفادة من الخدمة

- 1. الدخول إلى موقع هيئة الزكاة والضريبة والجمارك الإلكتروني: https://zatca.gov.sa
  - الضغط على «الخدمات الإلكترونية» من أعلى القائمة.

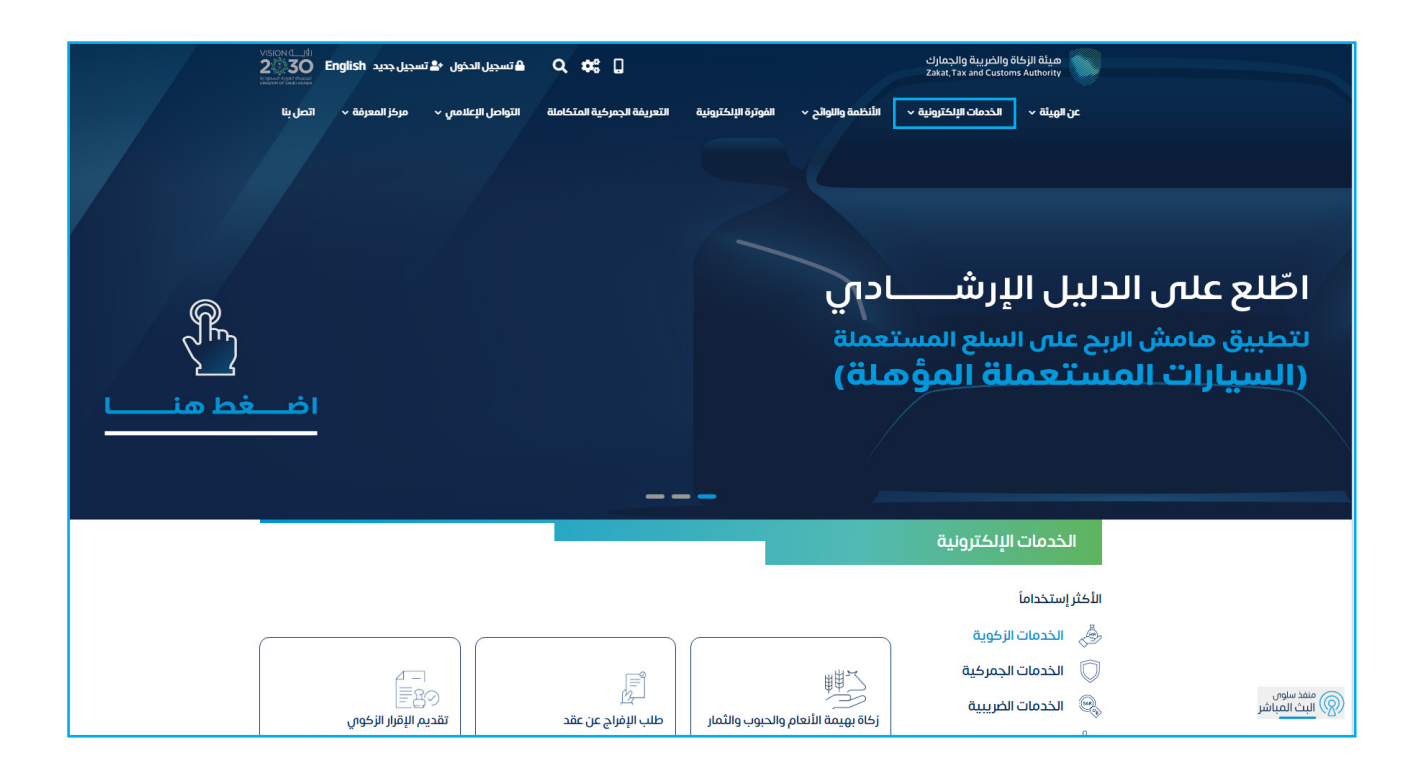

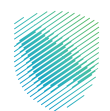

3. اختيار «الخدمات الزكوية» ثم خدمة «دفع الزكاة» من خلال «الدخول للخدمة».

| املة التواصل الإعلامي ~ مركز المعرفة ~ اتصل بنا                                                                                                    | يترة الإلكترونية    التعريفة الجمركية المتك | يَّة ~     الأخدمات الإلكترونية ~     الأنظمة واللوائح ~     الفر | مينة الزكاة والضربية والجمارك عن الهي<br>Zakat, Tax and Customs Authority |  |  |  |  |  |  |  |  |
|----------------------------------------------------------------------------------------------------|---------------------------------------------|-------------------------------------------------------------------|---------------------------------------------------------------------------|--|--|--|--|--|--|--|--|
| النشاط الذي سوف تتعامل معه                                                                                                    |                                             |                                                                   |                                                                           |  |  |  |  |  |  |  |  |
| بادة (3) تقديم الاعتراضات (1) الكل (17)                                                                                                    | الدفع والاسترداد (2) طلب الشه               | يم الإقرار (2) زكاة بهيمة الأنعام والحبوب والثمار (1)             | الاكثر استخدام (5) التسجيل (3) تقد                                        |  |  |  |  |  |  |  |  |
|                                                                                                    | ئاحة                                        | الخدمات المت                                                      |                                                                           |  |  |  |  |  |  |  |  |
| Q                                                                                                    |                                             | سي الخدمات                                                        | \$ ترتيب حسب البحث ة                                                      |  |  |  |  |  |  |  |  |
| دفع الزكاة<br>بعد تقديم الإقرار أو تعديله، سبتم الشاء<br>فاتورة "سداد" تحتوي على رقم الفاتورة<br>والمبلغ المستحق، ويمكن للمكنف بعدها<br>الحخول للخدمة<br>وصف الخدمة | التسجيل في الزكاة                           | الأنعام والحبوب<br>والثمار                                        | الشهادة الفورية                                                           |  |  |  |  |  |  |  |  |
|                                                                                                    |                                             |                                                                   |                                                                           |  |  |  |  |  |  |  |  |
| تسجيل شركة قابضة                                                                                                    | طلب الإفراج عن عقد                          | طلب الدفع بالتقسيط                                                | طلب الحصول على شهادة                                                      |  |  |  |  |  |  |  |  |

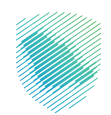

4. تسجيل الدخول بالرقم المميز أو البريد الإلكتروني وكلمة المرور للشركات والمؤسسات، أو عن طريق منصة النفاذ الوطني الموحد للأفراد.

| د بایمان او ایریمان و ایریمان و ایریم<br>کفته: Tax and Cothemi Adhenty                                                                                                    |                                                                      |
|----------------------------------------------------------------------------------------------------|----------------------------------------------------------------------|
| تسجيل الدخول<br>مرحبًا بك في تجربة هيئة الزكاة والضريبة والجمارك الرقمية الجديدة                                                                                                    |                                                                      |
| ج الرقم المميز أو الربد الإلكترونى<br>حي كمة المرور<br>مل نسبت كلمة المرور أو اسم المستخدم؟ تغير رقم الدوال<br>استان الحجل<br>المحل الدخيل عبر منعة العلا وطنى للمواضي والمليمين<br>المحل الحل الحالي المحلم المحيمة<br>الرحلات التعليمية<br>الرحلات التعليمية<br>الرحلات التعليمية<br>الرحلات التعليمية<br>الرحلات التعليمية | بالمحفوعات<br>المحفوعات<br>معمد الالترونان خيار سريع وسهل لإلتراماتك |
|                                                                                                    |                                                                      |

إدخال رمز التحقق المرسل في رسالة نصية على جوالك.

| کالدمان والدیمان<br>Zasit, Tar and Cations Authority                                                                                                    |                                                                 |
|----------------------------------------------------------------------------------------------------|-----------------------------------------------------------------|
| ج بہوع<br>الرجام ایجا ہے احکال رمز التحقق المرسل من خلال الرسائل النمیۃ علی الجوال<br>الرجام ایجا ل<br>مور<br>م<br>م<br>م<br>م<br>م<br>م<br>م<br>م<br>م<br>م<br>م<br>م<br>م<br>م<br>م<br>م<br>م<br>م | الالتزامات الجديد   د تفوت أي إلتزام مع تقويم الالتزامات الجديد |

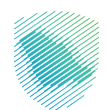

6. الضغط على «الفواتير الغير مدفوعة» من أعلى القائمة.

| ₽ | undefined Ruba | 0 Q (Q   | ୟ 📌                 |                    |                                 |                                             | ر انتقل إلى الشاشة القديمة<br>;                | هيئة الزخاة والضريبة والجمارك<br>akat, Tax and Customs Authority |
|---|----------------|----------|---------------------|--------------------|---------------------------------|---------------------------------------------|------------------------------------------------|------------------------------------------------------------------|
|   |                |          | الفوترة الإلكترونية | الرحلات التعليمية  | نطة تقسيط الإعتراضات والمراجعات | ب الفواتير الغير محفوعة استرداد المحفوعات د | مات إدارة الزكاة والضرائب الإقرارات كشف الحساء | <b>لوحة البيانات</b> الالتزاد                                    |
|   |                |          |                     |                    |                                 |                                             | لإقرارات                                       | 1                                                                |
|   |                | <b>a</b> |                     | <b>0</b><br>متأخرة | 9                               | <b>O</b><br>لم يتم تقديمه                   | تم تقديمة                                      |                                                                  |
|   |                | :        |                     |                    | الوصول السريع                   | <                                           | الفواتير الغير مدفوعة                          |                                                                  |
|   |                | ©        | 🛐<br>خدمة فوض       | ٢                  | \                               | ريال سعودي                                  | التزاماتي<br>3,002,063.45                      |                                                                  |
|   |                |          |                     |                    |                                 | 🚳 🛈 غير مدفوعة                              | 🔯 🛈 جزئیا                                      |                                                                  |
|   |                | ک)       | 🖏                   | ©                  | 🔇                               | <b>2,544,563.45</b> ريال<br>سعودي           | 457,500.00 ريال سعودي                          |                                                                  |
|   |                |          |                     |                    |                                 |                                             | *1.111tī                                       |                                                                  |
|   |                | <        |                     |                    |                                 |                                             | اخر العمييات                                   |                                                                  |

7. اختيار «الزكاة» أعلى القائمة، ثم اختيار الإقرار المراد دفعه والضغط «ادفع الان».

| Ð | undefined Ruba 🙁   🖓 | <u>ين</u> : | Q, 🛃       |                     |                           |                           |                    |                    |                                   |                                            | ديمة                             | انتقل إلى الشاشة الق  | يبة والجمارك<br>Zakat, Tax and | هیئة الزکاة والضر<br>Customs Authority |
|---|----------------------|-------------|------------|---------------------|---------------------------|---------------------------|--------------------|--------------------|-----------------------------------|--------------------------------------------|----------------------------------|-----------------------|--------------------------------|----------------------------------------|
|   |                      |             | لإلكترونية | مية الفوترة ا       | ات الرحلات التعلية        | الإعتراضات والمراجع       | خطة تقسيط          | لمدفوعات           | <b>ير مدفوعة</b> استرداد اا       | ت كشف الحساب <b>الفواتير الغ</b>           | للإقرارا                         | إدارة الزكاة والضرائب | الالتزامات                     | لوحة البيانات                          |
|   |                      |             |            |                     | قطاع                      | ة ضريبة الاست             | ة القيمة المضاف    | ضريبا              | ضريبة الدخل                       | <b>بر الغیر مدفوعة</b><br>الفواتیر الزکاة  | <b>لفواتب</b><br><sub>جميع</sub> | -                     |                                |                                        |
|   |                      |             |            | 0                   |                           |                           |                    |                    | (1                                | ې: 619,020.00 ريال سعودار<br>ر مدفوعة جزئړ | لتزاماتم<br><u>ا</u> غی          | 1                     |                                |                                        |
|   |                      |             | •          | ىزلىزا 🔴 ئېر سالومة | منافر عام م<br>-0 (       | 2                         |                    |                    |                                   |                                            | بحث                              | )                     |                                |                                        |
|   |                      |             | العمل      | الحالة              | مبلغ الفاتورة<br>المستحقة | المبلغ المتبقي            | المبلغ المدفوع     | تاريخ<br>الاستحقاق | الفترة الخاضعة للضريبة            | الوصف                                      | نوع<br>الضريبة                   |                       |                                |                                        |
|   |                      |             | ادفع الآن  | غير مدفوع           | 320,020.00 ريال<br>سعودي  | 320,020.00 ريال<br>سعودىي | 0.00 ريال<br>سعودي | 02-<br>مايو-2021   | 0-يناير-2020 - 31-<br>ديسمبر-2020 | زكاة - ربط من قبل الهيئة                   | الزكاة                           |                       |                                |                                        |
|   |                      |             | ادفع الآن  | غير مدفوع           | 72,500.00 ريال<br>سعودى   | 72,500.00 ريال<br>سعودي   | 0.00 ريال<br>سعودي | 01-<br>مايو-2022   | 0-يناير-2021 - 31-<br>ديسمبر-2021 | زكاة - ريط من قبل الهيئة                   | الزكاة                           |                       |                                |                                        |
|   |                      |             | 2/2        |                     |                           |                           |                    |                    |                                   |                                            |                                  |                       |                                |                                        |

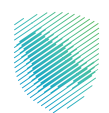

8. اختيار وسيلة الدفع: (مدص/سداد) مع ملاحظة أن الدفع عبر مدص متاح حتى مبلغ (20) ألف ريال أو أقل.

| ×         |              |                           |                 |                                  | انورة                          | دفع الفا                   |                         |            |        |
|-----------|--------------|---------------------------|-----------------|----------------------------------|--------------------------------|----------------------------|-------------------------|------------|--------|
| <         | بال سعودين   | y 10,498.50               |                 |                                  | الميلغ الاجمالص                | مة استرد<br>الفواتير<br>خد | الفوائير الغير مدفو<br> | كشف الحساب | قرارات |
|           | -            | <b>الدفع</b> عن طريق سداد | U               | ىدى                              | مدی<br>mada<br>الدفع عن طریق ہ | التزاماتي<br>التراماتي     |                         |            |        |
| #8        | _            | _                         |                 |                                  |                                | بحث                        |                         |            |        |
| العمل     | الحالة       | مينغ الفاتورة المستحقة    | تاريخ الاستحقاق | الفترة الخاضعة للضريبة           | لوصف                           | نوع الضريبة                |                         |            |        |
| ادفع الذن | (Edgaro The  | 405,000.00 زيال ساودي     | 2020-بيمغون-15  | 2020-يورتمور-31-2020-يورور-01    | ضريبة السلع للنتقالية          | ضريبة السلع التنتقلية      |                         |            |        |
| ادفع اللن | (200 200 500 | 10,498.50 ريال سعودين     | 15-مارس-2020    | 01-يناير -2020 - 29-مېراير -2020 | ضريبة السلع النتقائية          | ضريبة انسلع الانتقالية     |                         |            |        |

 في حال اختيار الدفع من خلال سداد سيظهر لك رقم فاتورة السداد لاستكمال عملية الدفع من خلال نظام سداد للمدفوعات.

| _>        | undefined Ruba 🙉 🕴 👔 |         | - 116 |                                    |                     |                  |                    |                              |                                                                                                    |                                             |                       |               | سخالة فالخنار     |
|-----------|----------------------|---------|-------|------------------------------------|---------------------|------------------|--------------------|------------------------------|----------------------------------------------------------------------------------------------------|---------------------------------------------|-----------------------|---------------|-------------------|
| <u>_`</u> |                      |         |       |                                    |                     |                  |                    |                              | يع الفاتورة                                                                                                    | یمه<br>در                                   | انتقل إلى الشاشة الغذ | Zakat, Tax an | Customs Authority |
|           |                      | ونية    |       |                                    |                     |                  |                    |                              |                                                                                                    | الإقرارات                                   | إدارة الزكاة والضرائب | الالتزامات    | لوحة البيانات     |
|           |                      |         | ار    | ه أخرى. إن سداد الفاتورة يعتبر إقر | ى عدم وجود التزاماد | لكم آلياً في حار | ار شهادة الز كاة   | سداد<br>ظام سداد سوف يتم إصد | مراجعة تفاصيل ماتورة<br>رقم ماتورة سداد<br>رقم المفوتر<br>الميلغ الإجمائي<br><b>تعهد</b><br>بسداد كم للفاتورة من خلال ا<br>بصدة معلومات الإقرار.<br>إغلاق | فواتی<br><sub>جمیع</sub> ا<br>نزاماتی<br>یر | 11<br>                |               |                   |
|           |                      |         | العمز | مبلغ الفاتورة<br>المستحقة          | المبلغ المتبقي      | المبلغ المدفوع   | تاريخ<br>الاستحقاق | الفترة الخاضعة للضريبة       |                                                                                                    | وع<br>لضريبة الوصف                          | ł                     |               |                   |
|           |                      | فع الآن |       | غیر مدفوع                          |                     |                  |                    |                              |                                                                                                    | لزكاة                                       | l.                    |               |                   |
|           |                      | فع الآن |       | غير مدفوع                          |                     |                  |                    |                              |                                                                                                    | لزكاة                                       | J                     |               |                   |
|           |                      |         |       |                                    |                     |                  |                    |                              |                                                                                                    |                                             |                       |               |                   |
|           |                      |         |       |                                    |                     |                  |                    |                              |                                                                                                    |                                             |                       |               |                   |
|           |                      |         |       |                                    |                     |                  |                    |                              |                                                                                                    |                                             |                       |               |                   |
|           |                      |         |       |                                    |                     |                  |                    |                              |                                                                                                    |                                             |                       |               |                   |

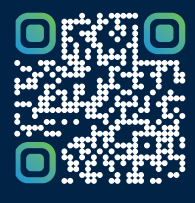

امسح هـــذا الكود للاطّلاع علــــى آخر تحديث لهـذا المستند وكافة المستنـــدات المنـَـشورة أو تـفضل بزيارة الموقع الإلكتروني zatca.gov.sa